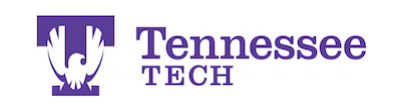

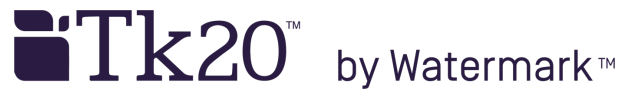

## How to Open or Unlock a Submitted Binder

- 1. Click on the Field Experience section.
- 2. Check the box next to the submitted binder.
- 3. Click the gray "Recall" button at the top of the list.

| Tk20{             |    |   |                  |            |                                     |                               |  |
|-------------------|----|---|------------------|------------|-------------------------------------|-------------------------------|--|
|                   |    |   | Field Ex         | perience > | Field Experience > Field Experience |                               |  |
| HOME              |    | > |                  |            |                                     |                               |  |
| COURSES           |    | > | FIELD EXPERIENCE |            |                                     |                               |  |
| ARTIFACTS         |    | > | 3 5              |            |                                     |                               |  |
| PORTFOLIOS        |    | > |                  |            |                                     |                               |  |
| FIELD EXPERIENCE  | 1. | ~ |                  |            | Name $\bigtriangledown$             | Start Date $\bigtriangledown$ |  |
| FIELD EXPERIENCE  |    | ~ | 2. 🔽             | •          | TEST Student Teaching Binder        | 09/12/2013 08:34 PM           |  |
| Field Function of |    |   |                  | _          |                                     |                               |  |

4. The red "Pending" flag should now appear next to the binder link and its status should be listed as "Open for Editing."

Student Teaching Binder TEST

If you receive a red error statement at the top of the page, contact the Unit Administrator at <u>tk20support@tntech.edu</u> for further assistance.

For assistance, please contact the Learning Resource Center: Phone: 931.372.3856 | Email: <u>tk20support@tntech.edu</u>